## **Exempt Employee**

## **Quick Reference Guide to Approving Time Card**

## Updated 10.27.2020

- 1. LOG INTO KRONOS https://racinecounty.kronos.net/wfc/logon
- CONFIRM THAT YOU ARE VIEWING THE CORRECT PAY PERIOD. REMINDER: IF YOU ARE APPROVING ON THE LAST DAY OF THE PAY PERIOD THE YELLOW HIGHLIGHTED BOX SHOULD SAY CURRENT PAY PERIOD. IF YOU ARE APPROVING ON THE FOLLOWING MONDAY, YELLOW BOX SHOULD SAY PREVIOUS PAY PERIOD
- 3. REVIEW YOUR TIMECARD TO MAKE SURE YOUR TOTAL HOURS MATCH YOUR SCHEDULED HOURS. (MOST ARE 80 HOURS UNLESS PART TIME)
- 4. MAKE SURE ANY SUBMITTED TIME OFF REQUESTS HAVE BEEN APPROVED AND ARE REFLECTED ON YOUR TIMECARD.
- 5. REPORT ANY DISCREPANCIES TO YOUR SUPERVISOR.
- 6. ON UPPER LEFT HAND CORNER OF TIMECARD CLICK ON APPROVE TIME CARD. SEE EXAMPLE BELOW.

| My Timecard 🗉 🄅                               |                                                                                                    |                                                 |           |                           |            |            |            |                 |                    |                 |  |
|-----------------------------------------------|----------------------------------------------------------------------------------------------------|-------------------------------------------------|-----------|---------------------------|------------|------------|------------|-----------------|--------------------|-----------------|--|
|                                               |                                                                                                    |                                                 |           |                           |            |            |            | Loaded: 2:41 PM | Current Pay Period | • 📰             |  |
| App<br>Tim                                    | rove Sign Off                                                                                                  | Accruals<br>Actions Print Refresh C<br>Timecard |           |                           |            |            |            |                 |                    | ulate Save      |  |
|                                               | Pay Code                                                                                                    | Transfer                                        | Sat 10/24 | Sun 10/25                 | Mon 10/26  | Tue 10/27  | Wed 10/28  | Thu 10/29       | Fri 10/30          | Total           |  |
| ×                                             | Hours Work                                                                                                    |                                                 |           |                           | 8.0        | 8.0        | 8.0        | 8.0             | 8.0                | 40.0            |  |
| ×                                             | <enter pay<="" th=""><th></th><th></th><th></th><th></th><th></th><th></th><th></th><th></th><th></th></enter> |                                                 |           |                           |            |            |            |                 |                    |                 |  |
| ×                                             | Schedule                                                                                                    |                                                 |           |                           | 8:00AM-4:0 | 8:00AM-4:0 | 8:00AM-4:0 | 8:00AM-4:0      | 8:00AM-4:0         |                 |  |
| ×                                             | Daily Total                                                                                                    |                                                 |           |                           | 8.0        | 8.0        | 8.0        | 0.8.0           | 8.0                | 40.(            |  |
|                                               | Pay Code                                                                                                    | Transfer                                        | Sat 10/31 | Sun 11/01                 | Mon 11/02  | Tue 11/03  | Wed 11/04  | Thu 11/05       | Fri 11/06          | Total 🗸         |  |
| Totals Accruals Historical Corrections Audits |                                                                                                    |                                                 |           |                           |            |            |            |                 |                    |                 |  |
|                                               |                                                                                                    |                                                 |           |                           |            |            |            |                 |                    |                 |  |
|                                               | Location                                                                                                    |                                                 | Job       | Acc                       | count      | Pay Code   |            | Amount          |                    | ages            |  |
|                                               |                                                                                                    |                                                 |           | i0/13500000/10772/10770/- |            | Regular    |            | 80.0            |                    | <b>01,100.1</b> |  |

**Note:** If you are a supervisor, in order to view your timecard click the + sign next to your Administration Tab when you first log in and select My Information in the dropdown.

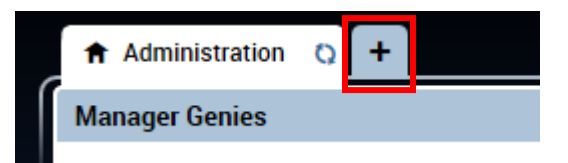